# Личный кабинет жителя

Электронные сервисы для жителей управляющей компании ЖИЛКОМПЛЕКС

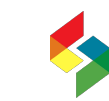

Центр автоматизации ИННОВА

#### Регистрация личного кабинета

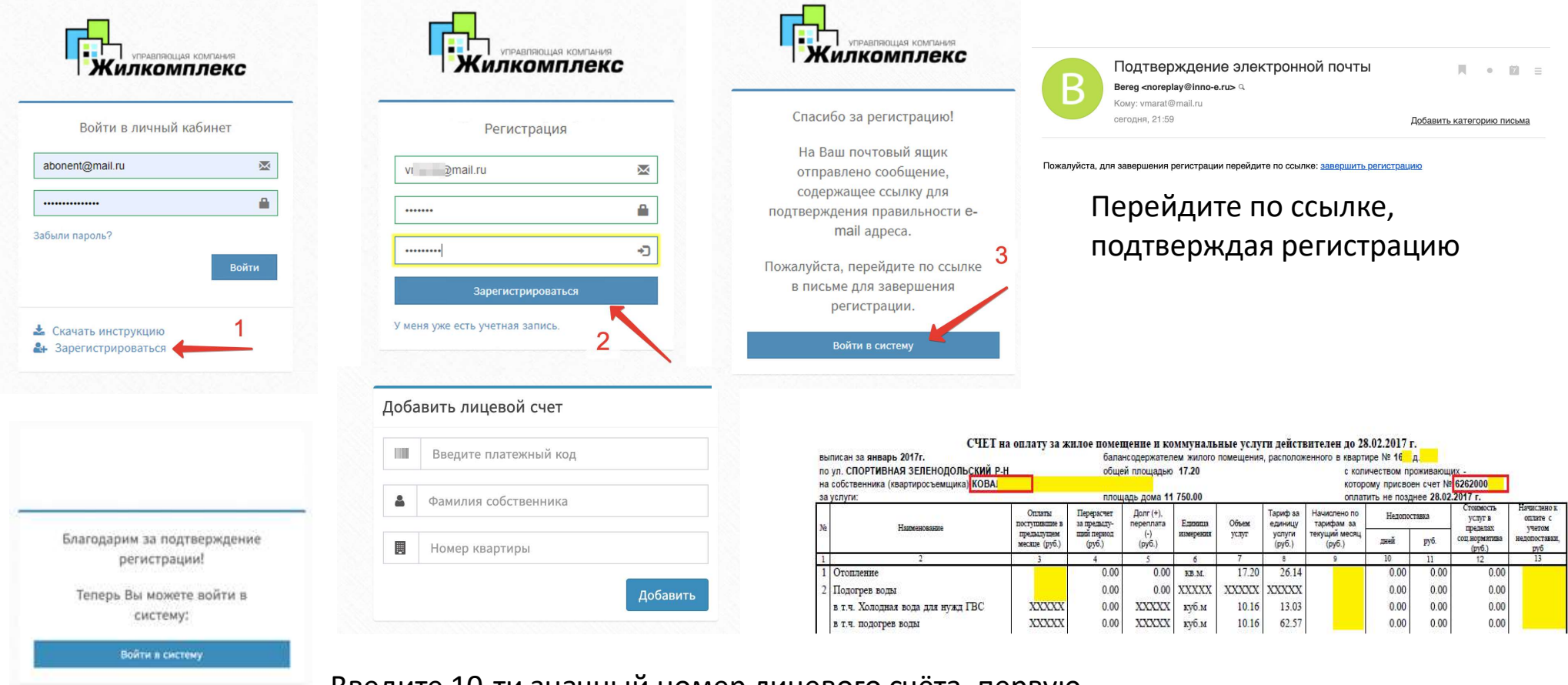

Введите 10-ти значный номер лицевого счёта, первую фамилию и номер квартиры из счет фактуры

#### Заполнение контактных данных

| ТРАВЛЯЮЩИЯ КПИТАНИЯ<br>ЖИЛКОМПЛЕКС | НОВОСТИ ДОКУМЕНТЫ ПРОФИЛЬ Л            | ИЦЕВОЙ СЧЕТ- ЗАЯВКИ СЕРВИС 🕩 ВЫХОД |
|------------------------------------|----------------------------------------|------------------------------------|
|                                    | Профиль абонента                       |                                    |
|                                    | Контактные данные                      | Фотография                         |
|                                    | Как Вас зовут?<br>Иванова Иванна       |                                    |
|                                    | Домашний телефон<br>+7(960) 000-10-10  |                                    |
|                                    | Мобильный телефон<br>+7(151) 515-15-15 |                                    |
|                                    |                                        | Изменить фотографию                |
|                                    | Электронная почта                      |                                    |

### Ввод показаний приборов учета

| ипиенноция ком<br>Жилкомпл           | HOBO               | сти документы          | ПРОФИЛЬ                     | ЛИЦЕВОЙ СЧЕТ-          | ЗАЯВКИ СЕРВИС                   | 🕩 выход           |        |
|--------------------------------------|--------------------|------------------------|-----------------------------|------------------------|---------------------------------|-------------------|--------|
|                                      |                    |                        | Acres States                | СВЯЗАННЫЕ ЛС           |                                 |                   |        |
| Приборы учета                        |                    |                        |                             | ОБЩАЯ ИНФОРМАЦИЯ       |                                 |                   |        |
|                                      |                    |                        |                             | СЧЕТА                  | ]                               |                   |        |
| Расчетный Лице                       | вой счет           |                        |                             | ПРИБОРЫ УЧЕТА          |                                 |                   |        |
| 2010317581 УЛ СТОЛИЧНАЯ, д. 2, кв. 🗸 |                    |                        |                             | ПЛАТЕЖИ                |                                 |                   |        |
|                                      |                    |                        |                             | ЛЬГОТЫ                 | ]                               |                   |        |
| Услуга                               | Заводской<br>номер | Дата следующей поверки | Дата снятия пр<br>показания | ед. Пред.<br>показания | Дата снятия текущ.<br>показания | Текущее показание | Расход |
| Водоснабжение                        | 1579995 9          | 11 дек 2023            | 1 сен 2020                  | 387,0000               |                                 |                   |        |
| Электроснабжение<br>ночное           | 743820             | 5 апр 2023             | 1 сен 2020                  | 8052,0000              |                                 |                   |        |
| Электроснабжение                     | 743820             | 5 апр 2023             | 1 сен 2020                  | 17231,0000             |                                 |                   |        |

Ввод показаний приборов учета доступен с 15 октября по 25 октября.

#### Заявка в управляющую компанию

| УПРАВЛЯЮЩАЯ КОМПАНИЯ<br>Жилкомплекс | НОВОСТИ             | ДОКУМЕН              | нты пр       | РОФИЛЬ ЛИЦ               | ЦЕВОЙ СЧЕ   | Т∙ ЗАЯВКИ               | СЕРВИС | 🕩 ВЫХОД   |                                        |
|-------------------------------------|---------------------|----------------------|--------------|--------------------------|-------------|-------------------------|--------|-----------|----------------------------------------|
| Мои заяв                            | зки                 |                      |              |                          |             |                         |        |           |                                        |
| Подать заявку                       | Заявки со ст        | гатусом 'Зак         | рыта'        |                          |             | Подать заявку           |        |           | ×                                      |
|                                     | Вид заявки          |                      |              | Лицевой с                | счет        |                         |        |           |                                        |
| гатусы заявок                       | Все заявки          |                      |              | • Все лиц                | евые счета  | Вентиляция 👻            |        |           |                                        |
| Bce                                 |                     |                      |              |                          |             | +7(96) 00 48            |        |           |                                        |
| Новые                               | ↓ <u>₹</u><br>Номер | Лицевой <sup>1</sup> | ↓↑<br>Статус | ↓↑<br>Вид заявки         | Описание    | Плохая вытяжка на кухне | 2      |           | новая ↓î<br>а                          |
| 🛛 В работе                          |                     |                      |              |                          |             |                         |        |           | рлнения                                |
| Исполненные                         | 7610                | 2010317581           | Закрыта      | Электроснабжение<br>МОП  | Восстановит |                         |        |           | 2.10.2020<br>14:19:07                  |
| На уточнении                        | 4203                | 2010317581           | Закрыта      | Канализация              | Запах канал |                         |        |           | 2.08.2020<br>08:18:17                  |
| / Закрытые                          | 3518                | 2010317581           | Закрыта      | Горячее<br>водоснабжение | нет гвс     |                         |        | Создать з | <sup>аявку</sup> 5.08.2020<br>09:48:32 |
|                                     |                     |                      |              | Уборка                   |             |                         | 16     |           | 15.00.0000                             |

## Оплата счет-фактуры

| чета                             |                          |         |              |        |                          |                                           |      |          |          |
|----------------------------------|--------------------------|---------|--------------|--------|--------------------------|-------------------------------------------|------|----------|----------|
| асчетный месяц                   | Лицевой счет             |         |              |        |                          |                                           |      |          |          |
| Август 2020 👻                    | 2010317581 ул столичная, |         | ~            |        | Оплата                   |                                           |      |          |          |
| Услуга                           |                          | Тариф   | Ед.измер     | Расход | Информация о плательщике |                                           | Ио   | х.сальдо | Коплате  |
| Тех.содержание жил               | ых здений                | 4,74    | кв.метр      | 61     |                          |                                           | 0.00 | 292.93   | 292.93   |
| Водоснабжение                    |                          | 21,24   | куб.м        | 2      | Фамилия *                | Телефон                                   | 0.00 | 42.48    | 42.48    |
| Канализация                      |                          | 20,06   | куб.м        | 2      | Иванов                   | +/8/38/38/383/                            | 0.00 | 40.12    | 40.12    |
| Отопление                        |                          | 1984,45 | Гкал         | 0      | Имя *                    | Адрес *                                   | 0.00 | 0.00     | 0.00     |
| борка подъезда                   |                          | 1,89    | кв.метр      | 61     | Иван                     | МЕРИДИАННАЯ, д. 1, кв. 1, комн            | 0.00 | 116.80   | 116.80   |
| Уборка придомовой                | территории               | 2,54    | кв.метр      | 61     | Отчество                 | E-mail:                                   | 0.00 | 156.97   | 158.97   |
| Дератизация (дезин               | секция)                  | 0,22    | кв.метр      | 61     | Иванович                 | abonent@mail.ru                           | 0.00 | 13.60    | 13.60    |
| Содержание о/д.вод               | опрканал.сетей           | 2,92    | кв.метр      | 61     |                          |                                           | 0.00 | 180.46   | 180.46   |
| Содержание о/д.сете              | ей центр.отопления       | 2,49    | кв.метр      | 61     | Информация о платеже     | Оплата                                    | 0.00 | 153.88   | 153.88   |
| Содержание о/д.элен              | ктрических сетей         | 1,24    | кв.метр      | 61     |                          |                                           | 0.00 | 76.63    | 76.63    |
| Электроснабжение                 |                          | 3,93    | KBT*vec      | 96     | Сумма платежа:           | Наименование:                             | 0.00 | 550.20   | 550.20   |
| /правление жилым с               | фондом                   | 3,37    | кв.метр      | 61     | 120/5,13 рус.            | тсж "Берег"                               | 0.00 | 208.27   | 208.27   |
| Эл <mark>ектроснабжение н</mark> | ючное                    | 3,93    | кВт*чес      | 44     | Комиссия:                | Сумма к оплате:                           | 0.00 | 0.00     | 0.00     |
| Содержание о/д.сете              | ей газоснабжения         | 0,24    | кв.метр      | 61     | 2,5 %                    | 12 875.13 руб.                            | 0.00 | 14.83    | 14.83    |
| Взнос на капитальны              | ый ремонт                | 6,11    | кв.метр      | 61     | Сумма к оплате:          |                                           | 0.00 | 377.60   | 377.60   |
| Обращение с тв. ком              | мунальными отходами      | 89,80   | с чел.в мес. | 2      | 13197,009999999998 руб.  | uniteller<br>Интернет-эквайринг Uniteller | 0.00 | 179.60   | 179.60   |
| Солодная вода на СС              | и                        | 0,04    | кв.метр      | 61     |                          |                                           | 0.00 | 2.47     | 2.47     |
| лектроснабжение н                | на СОИ                   | 1,05    | кв.метр      | 61     |                          |                                           | 0.00 | 64.89    | 64.89    |
|                                  |                          |         |              |        |                          | Назад Оплатить                            | 0.00 | 2 474 72 | 2 474 72 |

в форме оплаты электронную почту будет н

чек с информацией о заказе и данными по произведенной оплате.

### Как добавить новый лицевой счет к кабинету

| чтравляющия комтания<br>Жилкомплекс | НОВОСТИ ДОКУМЕНТЫ ПРОФИЛ                                 | 1Ь ЛИЦЕВОЙ СЧЕТ- ЗАЯВКИ СЕРВИС (→ ВЫХОД |
|-------------------------------------|----------------------------------------------------------|-----------------------------------------|
|                                     |                                                          | СВЯЗАННЫЕ ЛС                            |
|                                     | Лобавить лицевой с                                       | нет общая информация                    |
|                                     | H                                                        | СЧЕТА                                   |
|                                     | Введите платежный код                                    | ПРИБОРЫ УЧЕТА                           |
|                                     | Фамилия собственника                                     | ПЛАТЕЖИ                                 |
|                                     |                                                          | ЛЬГОТЫ                                  |
|                                     |                                                          | Добавить                                |
|                                     | Связанные лицевые                                        | СЧЕТА<br>11 <sup>Текущий</sup> 11       |
|                                     | код собственника УЛ Ф<br>2010202012 ПОР*** УЛ Ф<br>УЛ СТ | лс<br>УНЗЕ, д                           |

### Уведомления от управляющей компании

| управленоци<br>Жилком | не комитания<br>плекс             | ДОКУМЕНТЫ              | ПРОФИЛЬ      | ЛИЦЕВОЙ СЧЕТ- | ЗАЯВКИ | СЕРВИС | 🕞 ВЫХОД                  |
|-----------------------|-----------------------------------|------------------------|--------------|---------------|--------|--------|--------------------------|
|                       | Увед                              | омления                |              |               |        |        |                          |
| 3 or 20 0             |                                   |                        |              |               |        |        | Показать все уведомления |
|                       | Заявка номер 7610 обновл          | ена сотрудником.       |              |               |        |        | Ø 15:35                  |
| 2 окт 20 Пт           | Уведомление для абонента. За<br>Т | явка закрыта сотрудни  | ком.         |               |        |        |                          |
|                       | Заявка номер 7610 обновл          | ена сотрудником.       |              |               |        |        | <b>⊘</b> 06:39           |
| 2                     | /ведомление для абонента. За      | явка перешла в статус: | 'Исполнена'. |               |        |        |                          |
| 1 окт 20 Ч1           |                                   |                        |              |               |        |        |                          |
|                       | Заявка номер 7610 обновл          | ена сотрудником.       |              |               |        |        | Ø 08:57                  |

## Мобильное приложение

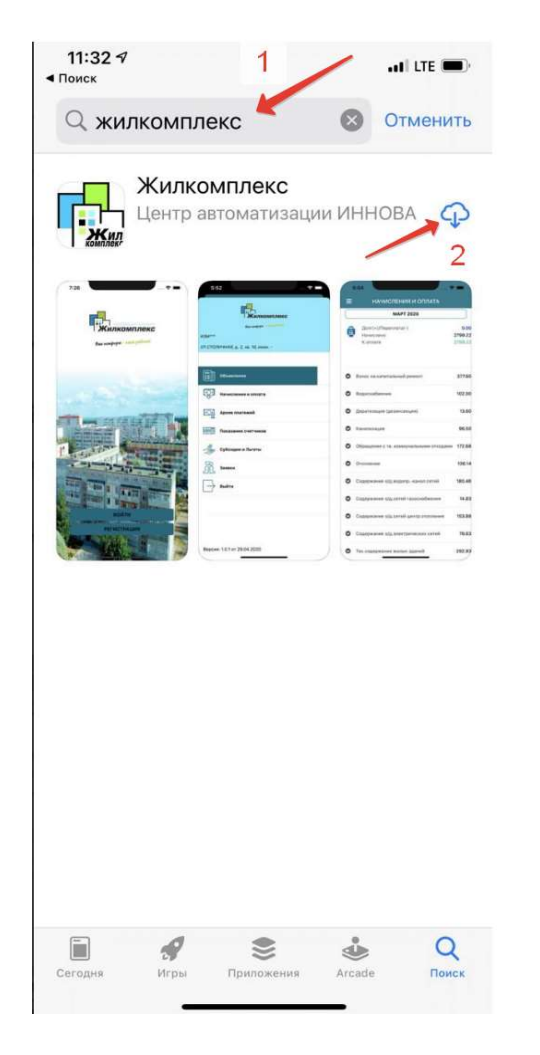

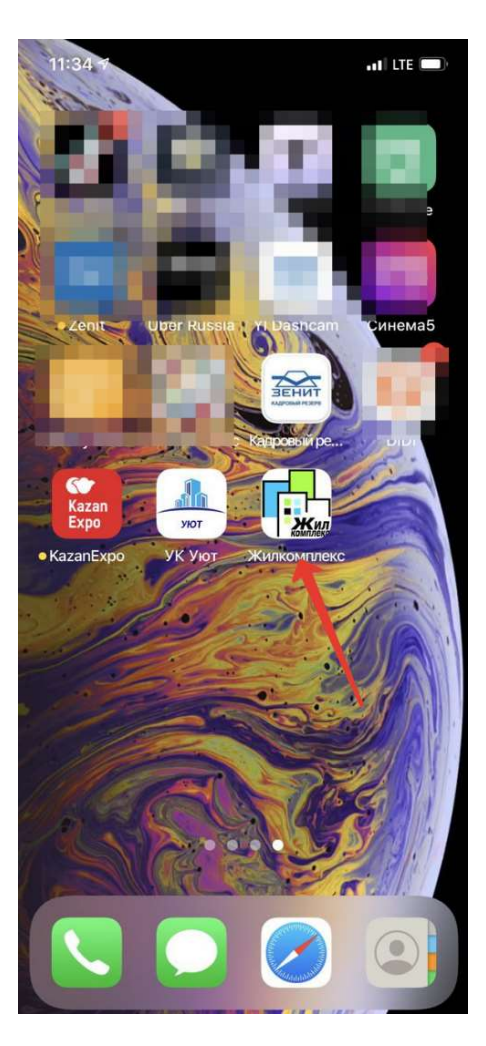

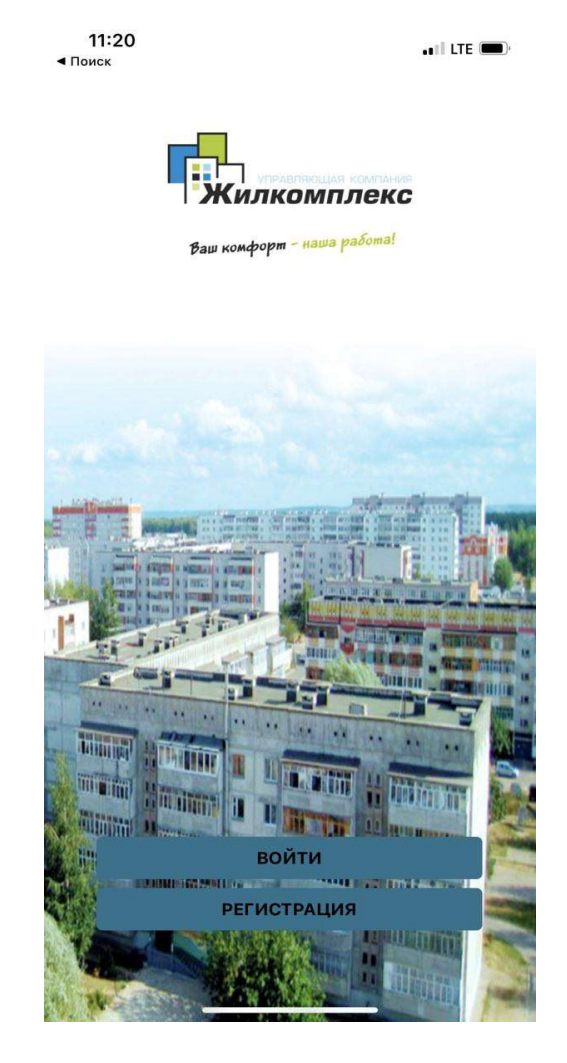

#### Регистрация через мобильное приложение

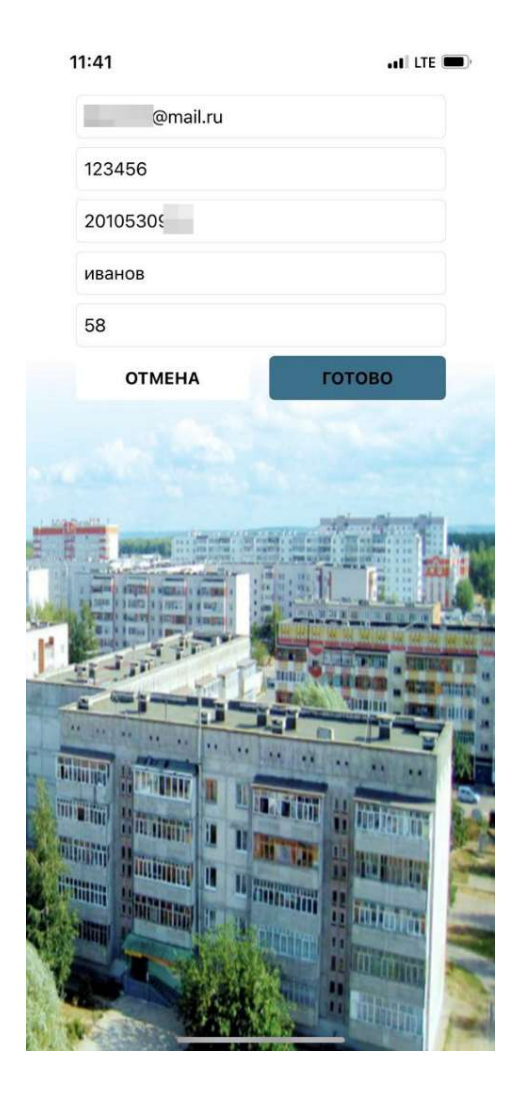

Обращаем внимание, что необходимо указать действующий ваш адрес электронной почты (туда будет направлено уведомление о подтверждении

регистрации), пароль не менее 6 букв и цифр, а также из счётфактуры

номер лицевого счёта (состоящий из 10 цифр), первую фамилию номер квартиры.

Затем нажмите «Готово».

После этого войдите на свой почтовый ящик, указанный выше и подтвердите регистрацию, перейдя по ссылке.

#### Новости и основные режимы

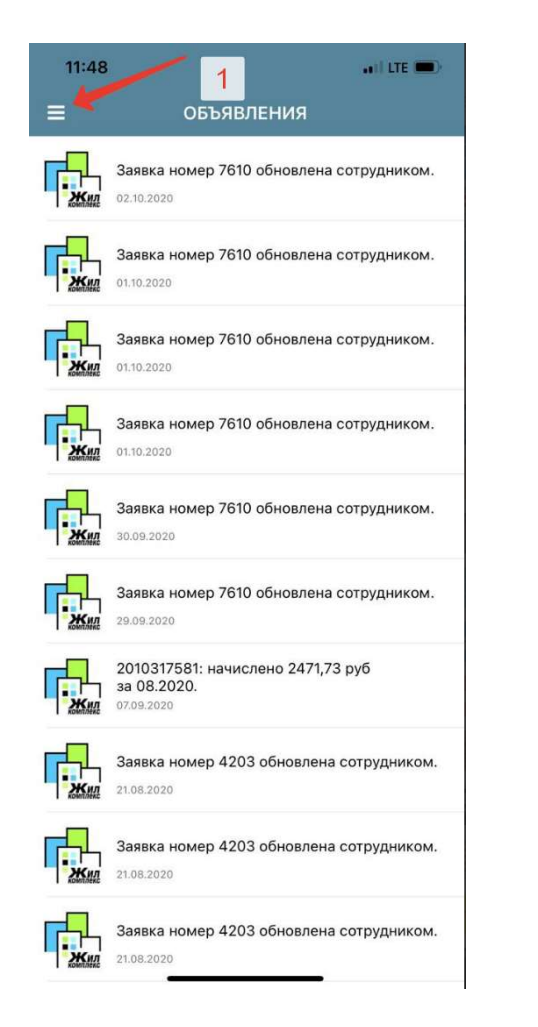

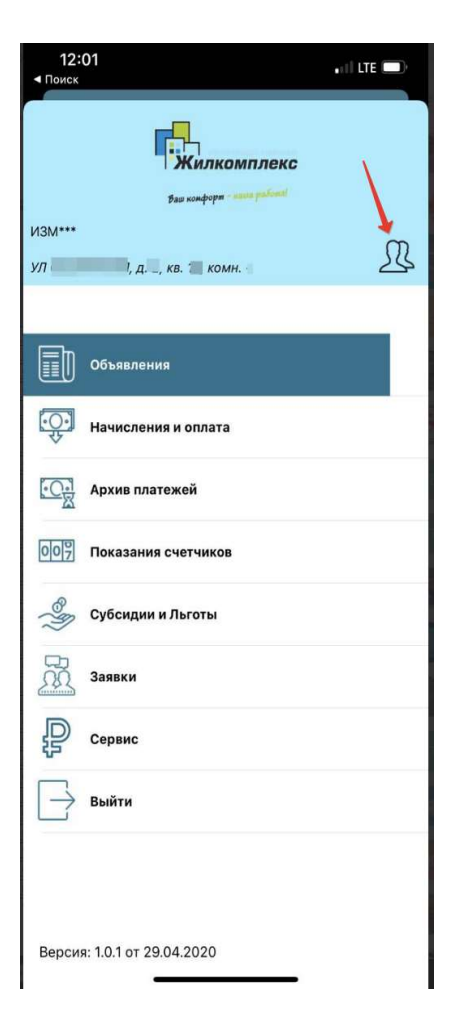

Выберите необходимый режим из представленных в списке. В случае, если у вас есть несколько лицевых счетов, то вы можете их привязать к своей учётной записи через основной web кабинет.

В приложении же переключаться между своими лицевыми счетами можно нажав на кнопку – картинку, рядом с адресом.

### Ввод показаний счетчиков и подача заявок

| 12:  | 35 .                                                                                      | •ril LTE 💭 |  |  |  |  |
|------|-------------------------------------------------------------------------------------------|------------|--|--|--|--|
| =    | ПОКАЗАНИЯ ПУ                                                                              |            |  |  |  |  |
|      | АВГУСТ 2020                                                                               |            |  |  |  |  |
|      |                                                                                           |            |  |  |  |  |
|      | Рекомендуемая дата ввода показани<br>приборов учета с 15 по 25 число<br>расчетного месяца | й          |  |  |  |  |
| (10) | Водоснабжение                                                                             |            |  |  |  |  |
| Q    | № 1579995 9 (куб.м)                                                                       |            |  |  |  |  |
|      | Показание счетчика                                                                        | 387.00     |  |  |  |  |
| 6    | Электроснабжение                                                                          |            |  |  |  |  |
| U)   | № 743820 (кВт*час)                                                                        |            |  |  |  |  |
|      | Показание счетчика                                                                        | 17231.00   |  |  |  |  |
| 10   | Электроснабжение ночное                                                                   |            |  |  |  |  |
|      | № 743820 (кВт*час)                                                                        |            |  |  |  |  |
|      | Показание счетчика                                                                        | 8052.00    |  |  |  |  |

| 12:38 | 3              |            | ••11 LTE 🗩          |
|-------|----------------|------------|---------------------|
| ≡     | 3A             | явки       |                     |
| 뮷     | Электроснабжен | ие МОП     |                     |
| 282   | 29 сен 2020    |            | Исполнена<br># 7610 |
|       |                |            |                     |
|       |                |            |                     |
|       |                |            |                     |
|       |                |            |                     |
|       |                |            |                     |
|       |                |            |                     |
|       |                |            |                     |
|       |                |            |                     |
|       |                |            |                     |
|       |                |            |                     |
|       | создат         | гь заявку  |                     |
|       | позвонить      | Ь ДИСПЕТЧЕ | ру                  |

| 12:42     |         |        | all LTE 🗩 |
|-----------|---------|--------|-----------|
| Č.        | НОВАЯ   | ЗАЯВКА |           |
| Контактны | й номер |        |           |
| +7 (960)  | 048     |        |           |
| Тип       |         |        |           |
| Вентиля   | ция     |        |           |
|           |         |        |           |
|           | t       | 0      |           |
|           | CO3,    | ДАТЬ   |           |

# Личный кабинет жителя

В случае возникновения сложностей при работе с программой можете обратиться в свои абонентские отделы или

позвонить по телефонам

6-04-42 (п.Мирный) и 4-17-77 (г.Зеленодольск)